# **Albright College Self Service**

# **Getting Started**

-To access **Self Service** go to the Albright College Home page at <u>www.albright.edu</u> and select IQ Web/Self Service from the Quick Links drop down or at the bottom left of the Albright web page.

-Use your Albright Username and the password sent to your Albright College Email account to log in on the left side of the page.

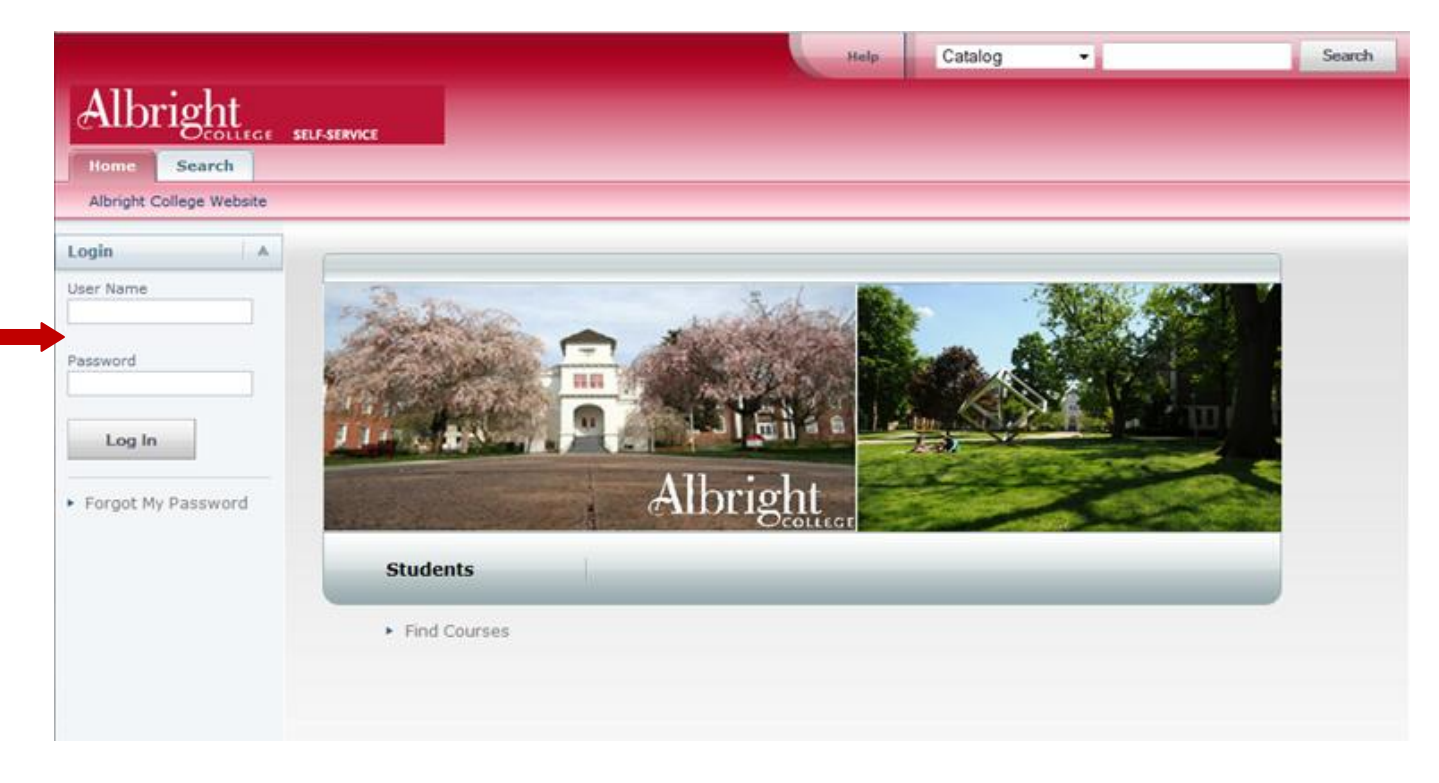

-You will then be at your Home Page of Self Service. From your Self Service Home Page you can navigate to the Albright College Website or select one of the tabs to Register, Classes, Finances, Grades, Search, and My Profile.

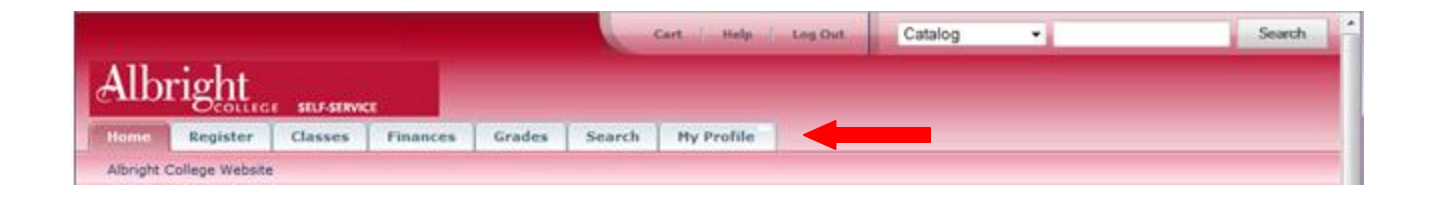

## **Getting your Grades**

-By clicking on the "Grades" tab you will be able to view your "Unofficial Transcript" as well as a "Grade Report". If you click the "Grade Report" option you will see the screen below.

| Albright                        | Cart Help Los Out Catalog - Search                                                                       |
|---------------------------------|----------------------------------------------------------------------------------------------------|
| Home Register                   | StLFSRVCC<br>Classes Finances Grades Search Hy Profile<br>irade Report Explanation of Course Unit System |
| Options 🛛 🔻                     | Grade Report                                                                                             |
| Period<br>2010/Fall •<br>Submit | Select a Period 2010/Fell 2010/Spring 2009/Fell 2009/Spring 2009/Fell                                    |
|                                 | PowerCAMPUS® Self-Service 7.3.2 + © 2005 - 2010 SunGard. All rights reserved.                            |
|                                 |                                                                                                    |

-On the Grade Report page select a Year/Term Period to view your grades. The following screen will open. You can change the Year/Term from this view by selecting a different period from the drop down box.

| Welcome               | Sat parts    |                       |                                            |                           |                                          |                   | Cart Help  | Log Out        | Catalog     |             | Searc    |
|-----------------------|--------------|-----------------------|--------------------------------------------|---------------------------|------------------------------------------|-------------------|------------|----------------|-------------|-------------|----------|
| Alb                   | right        | e SELF-SERVICE        |                                            |                           |                                          |                   |            |                |             |             |          |
| Home                  | Register     | Advising Classes      | Department                                 | Finances                  | Grades                                   | Search            | My Profile | Administration |             |             |          |
| Unofficial            | l Transcript | Grade Report Explan   | ation of Course Unit                       | System                    |                                          |                   |            |                |             |             |          |
| Options               |              | Grade Repo            | rt - 2010/Spri                             | ing                       |                                          |                   |            |                |             |             |          |
| Period<br>2010/Spring | g 🔽 🧲        | Sequer                | ce 001                                     |                           |                                          |                   |            |                |             |             |          |
| Submit                | ]            | Session               | Session Course                             |                           |                                          |                   | U          | nits Qua       | lity Points | Final Grade | Comments |
|                       |              | 10 Session            | ANT270 Lecture RD01<br>ENG235 Lecture RD01 |                           | People of the World<br>Hitchcock on Film |                   |            | 1.00           | 4.00        | А           |          |
| 💾 Print Rep           | port         | 20 Session            |                                            |                           |                                          |                   | 1.00       |                | 4.00        | A           |          |
|                       |              |                       |                                            | CP                        | •                                        | A.                | ards       |                |             |             |          |
|                       |              |                       | Units                                      | - Cir                     | ~                                        | A                 |            |                |             |             |          |
|                       |              | Attempted:            | 2.00                                       | Term: 4.0                 | 0                                        | Term:             |            |                |             |             |          |
|                       |              | Attempted:<br>Earned: | 2.00<br>2.00                               | Term: 4.0<br>Overall: 3.9 | 00<br>97 C                               | Term:<br>Dverall: |            |                |             |             |          |
|                       |              | Attempted:<br>Earned: | 2.00<br>2.00                               | Term: 4.0<br>Overall: 3.9 | 0<br>97 C                                | Term:<br>Dverall: |            |                |             |             |          |
|                       |              | Attempted:<br>Earned: | 2.00                                       | Term: 4.0<br>Overall: 3.9 | 00<br>07 C                               | Term:<br>Dverall: |            |                |             |             |          |

-Selecting the "Unofficial Transcript" link will show you your Unofficial Transcript.

# Changing your password:

-Select the "My Profile" tab. The "Account Information" and "Ethnicity and Race" link are available.

-Click on the "Account Information" link.

| Welcome                    | Cart / Help / Log Out Catalog 💌 Search                                                                                                    |
|----------------------------|----------------------------------------------------------------------------------------------------|
| Albright set               | SERVICE CONTRACTOR CONTRACTOR CONTRACTOR CONTRACTOR CONTRACTOR CONTRACTOR CONTRACTOR CONTRACTOR CONTRACTOR CONT                                 |
| Home Register Clas         | ses Finances Grades Search Hy Profile                                                                                                    |
| Account Information Ethnic | ty and Race                                                                                                    |
|                            | My Profile<br>You can view your user account information, personal data, and change your password as well as update your ethnicity and<br>race. |
|                            | PowerCAMPUS® Self-Service 7.3.2 · © 2005 - 2010 SunGard. All rights reserved.                                                                   |
|                            |                                                                                                    |

-Select the "Password" option on the left side of the screen to reset your password.

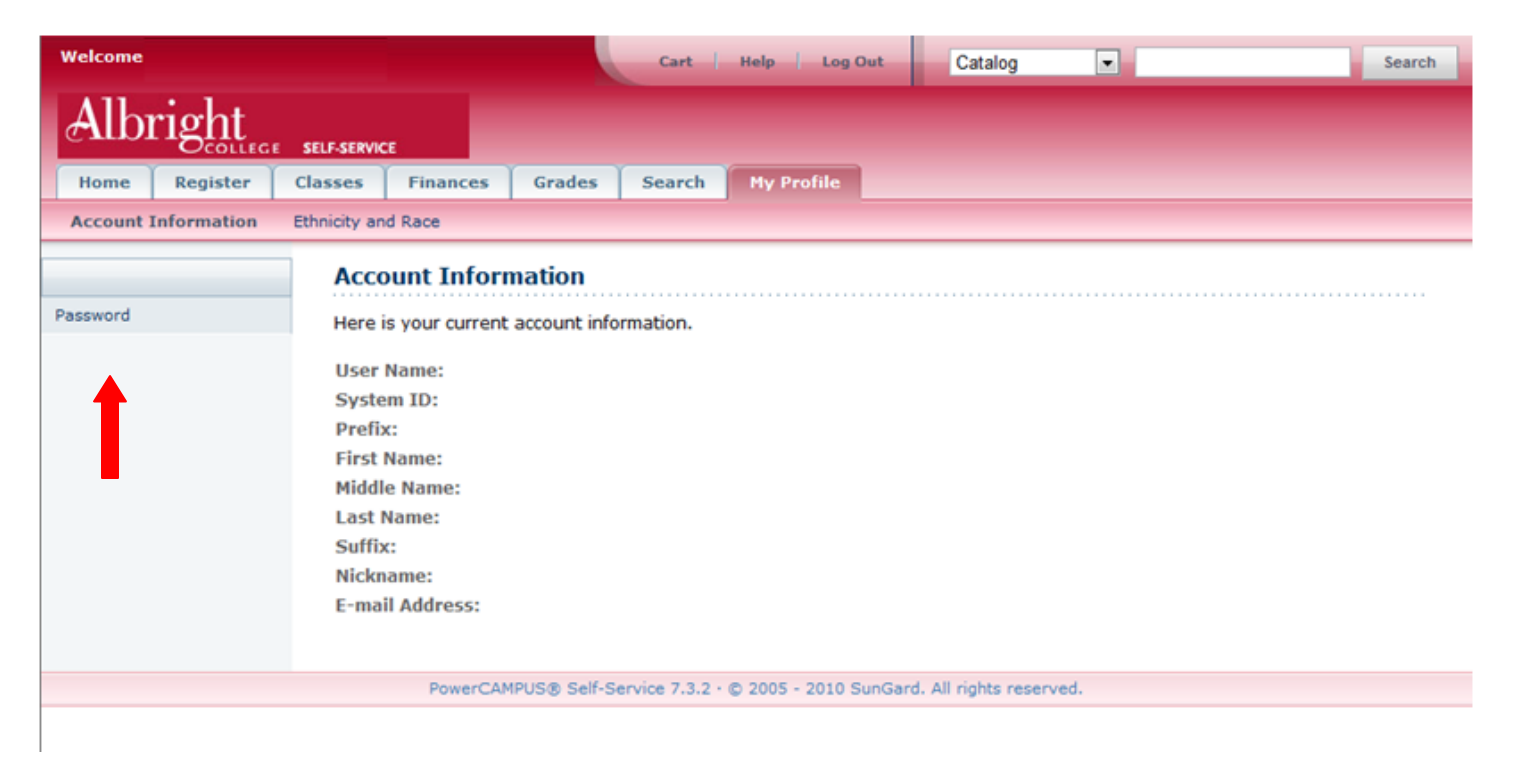

**NOTE:** Normally your information will be filled in on this page; it has been removed for this tutorial.

#### Changing your password continued:

-This page is where you will enter your "Current Password," and then your new password twice. Once you've entered the information select "Save" and you will have changed your password. The password will need to be at least 7 characters long and should include numbers, upper-case and lower-case letters, and at least one special character (like !, @, #, %, \$, &, or \_)."

| Welcome             | Cart Help Log Out Catalog 💌 Search                                                                                                    |
|---------------------|----------------------------------------------------------------------------------------------------|
| Albright            | EGE SELF-SERVICE                                                                                                    |
| Home Register       | Classes Finances Grades Search My Profile                                                                                                    |
| Account Information | n Ethnicity and Race                                                                                                    |
|                     | Password                                                                                                    |
| Password            | Change your password to one that is easy for you to remember, but difficult for others to guess. Your new password must<br>be at least 7 characters long and should include numbers, upper-case and lower-case letters, and at least one special<br>character (like !, @, #, %, \$, &, or _).<br>* = Required<br>Current Password *<br>New Password *<br>Confirm New Password *<br>Save |
|                     | PowerCAMPUS® Self-Service 7.3.2 · © 2005 - 2010 SunGard. All rights reserved.                                                                                                    |

**NOTE:** If you are unable to log in to Self Service there is a "Forgot My Password" link on the main Self Service Home page available. Once selected the following page will open. Follow instructions to reset your password.

| Albright SELF-SERV | ςε<br>                                                                        | Help |
|--------------------|-------------------------------------------------------------------------------|------|
|                    | Forgot My Password<br>Enter your User Name and select Submit.<br>* = Required |      |
|                    | User Name * Submit Cancel                                                     |      |
|                    | PowerCAMPUS® Self-Service 7.3.2 · © 2005 - 2010 SunGard. All rights reserved. |      |

## **Register for Classes:**

-Select the "Register" tab. The "Cart" and "Courses" options are available.

| Welcome | +111 T    |                     |                                |               |               |                   | Ca                    | rt Help Log Out              | Catalog | • | Search |
|---------|-----------|---------------------|--------------------------------|---------------|---------------|-------------------|-----------------------|------------------------------|---------|---|--------|
| Alb     | right     | E SELF-SERVIC       | CE.                            |               |               |                   |                       |                              |         |   |        |
| Home    | Register  | Classes             | Finances                       | Grades        | Search        | My Profile        | Administration        |                              |         |   |        |
| Cart    | Courses F | Registration So     | chedule Por                    | verCampus H   | olds          |                   |                       |                              |         |   |        |
| 1       |           | <b>Reg</b><br>Under | <b>ister</b><br>rgraduate stud | lents can reç | ister for cou | rses once appr    | oved for registration | by their advisor.            |         |   | <br>   |
|         |           |                     |                                | Po            | werCAMPUS     | 8 Self-Service 7. | 3.2 · © 2005 - 2010 S | unGard. All rights reserved. |         |   |        |

-Click on the "Courses" link to see what session is open for Registration.

| Welcome .      |               |                 |                 |                |              |                   | Ca                     | art Help Log Out             | Catalog | •     | Search |
|----------------|---------------|-----------------|-----------------|----------------|--------------|-------------------|------------------------|------------------------------|---------|-------|--------|
| Albr           | ight          | E SELF-SERVIO   | CE.             |                |              |                   |                        |                              |         |       |        |
| Home           | Register      | Classes         | Finances        | Grades         | Search       | My Profile        | Administration         |                              |         |       |        |
| Cart C         | Courses Re    | egistration Sch | hedule Pow      | erCampus Ho    | lds          |                   |                        |                              |         |       |        |
| Related Lin    | ks 🔺          | Cou             | rses            |                |              |                   |                        |                              |         |       |        |
| Section Searc  | ch            | ( ) s           | Gelect Period   | Review So      | chedule      | Finalize          | Complete               |                              |         |       |        |
| View Schedul   | le            | In ord          | ler to begin th | e registration | n process, p | lease select a r  | egistration period.    |                              |         |       |        |
| Albright Colle | ege Bookstore |                 |                 |                |              |                   |                        |                              | -       |       |        |
|                |               | _               |                 |                |              | Period            |                        |                              | 5       | tatus |        |
|                |               | E               |                 | 2011/Spring    |              |                   |                        | OK to register.              |         |       |        |
|                |               | Ē               |                 | 2010/Fall      |              |                   |                        | OK to register.              |         |       |        |
|                |               |                 |                 |                |              |                   |                        |                              |         |       |        |
|                |               |                 |                 | Po             | owerCAMPUS   | 8 Self-Service 7. | .3.2 · © 2005 - 2010 S | unGard. All rights reserved. |         |       |        |
|                |               |                 |                 |                |              |                   |                        |                              |         |       |        |

-You will be able to see what courses you have already registered for - if any.

- -Add courses to your cart and proceed with registration.
- To add courses to your cart select the Section Search.

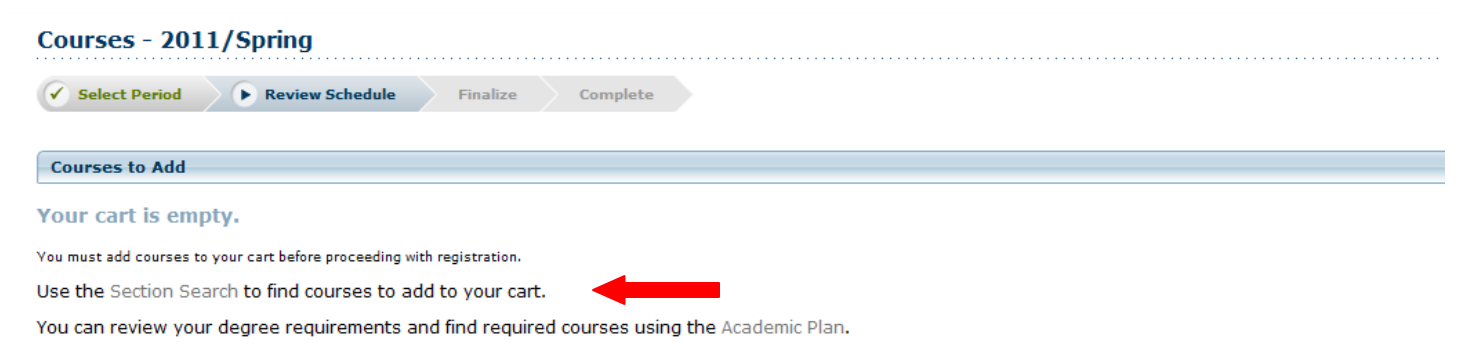

#### **Register for Classes continued:**

- Once you select the Section Search the following screen will open. Select the Year/Term and Session you want to register for and add the Course Code, first 3 letters of the Course Code, or leave it blank.

| Welcome Cart Help Log Out Catalog                                                                                                    | Search                                                                                                    |
|----------------------------------------------------------------------------------------------------|----------------------------------------------------------------------------------------------------|
| Albright SELF-SERVICE                                                                                                    |                                                                                                    |
| Home         Register         Classes         Finances         Grades         Search         My Profile         Administration                   |                                                                                                    |
| Course Catalog Section Search                                                                                                    |                                                                                                    |
| Related Links Section Search                                                                                                    |                                                                                                    |
| Registration Back to Registration                                                                                                    | Desistand Courses                                                                                                    |
| Albright College Bookstore Basic Search Advanced Search                                                                                          | Registered Litems                                                                                                    |
| Year/Term     Session     Keywords     Course Code     Registration Type       2011 Spring     01 Session     mat     Imat     Imat       Search | DIG420/A 1.00 Cr.<br>MonWed, 2:00 PM - 3:50 PM<br>Mr. Matthew Garrison<br>ENG235/D 1.00 Cr.<br>TuesThurs, 1:00 PM - 2:20<br>PM<br>Dr. Teresa Gilliams |
| Results Per Page 10 💌                                                                                                    | MUS216/A 1.00 Cr.<br>Wednesday, 6:00 PM - 8:50<br>PM<br>Ms. Robin D Zaremski<br>SOC101/B 1.00 Cr.<br>TuesThurs, 9:30 AM - 10:50<br>AM<br>Staff Member |

- Select the Search button to view available courses.

- If a course is open the Add button will be available. The Red book symbol indicated a course is currently closed.

| Welcome                                    |            |                                              |                          |                             |                          |        | Cart Help                                                     | Log Out                   | Catalog            |            | Search                                                                      |
|--------------------------------------------|------------|----------------------------------------------|--------------------------|-----------------------------|--------------------------|--------|---------------------------------------------------------------|---------------------------|--------------------|------------|-----------------------------------------------------------------------------|
| Albright                                   | SELF-SER   | VICE                                         |                          |                             |                          |        |                                                               |                           |                    |            |                                                                             |
| Home Register C                            | Classes    | Finances                                     | Grades                   | Search                      | My Profile               | Ad     | ministration                                                  |                           |                    |            |                                                                             |
| Course Catalog Section                     | 1 Searc    | h                                            |                          |                             |                          |        |                                                               |                           |                    |            |                                                                             |
| Options 🔺                                  | Se         | ction Search                                 |                          |                             |                          |        |                                                               |                           |                    |            |                                                                             |
| Open Sections Only                         |            |                                              |                          |                             |                          |        |                                                               |                           | Back to Re         | gistration | Registered Courses                                                          |
| Dew Search                                 | Fou<br>Ses | nd <b>16</b> results for<br>sion'.           | Course Code              | = 'mat' and R               | egistration <sup>•</sup> | Type = | "Traditional" and Period =                                    | '2011 Spring' a           | nd Session = '(    | 01         | Registered Items                                                            |
| ho Refine Search                           | Su         | ibtype 🗸                                     |                          |                             |                          |        |                                                               |                           |                    |            | DIG420/A 1.00 Cr.<br>MonWed, 2:00 PM - 3:50 PM                              |
| Sort By                                    |            |                                              |                          |                             |                          |        |                                                               |                           |                    |            | Mr. Matthew Garrison<br>ENG235/D 1.00 Cr.                                   |
| Course ID - Sort                           | s          | nowing 1 - 10 of 1                           | 16                       |                             |                          |        |                                                               |                           |                    |            | TuesThurs, 1:00 PM - 2:20                                                   |
| Results Per Page                           |            | Course                                       | Date                     | Session                     | Credits                  | Fees   | Schedule                                                      | Instructors               | Available<br>Seats |            | Dr. Teresa Gilliams<br>MUS216/A 1.00 Cr.                                    |
| Legend                                     | E          | Topics in<br>Mathematics<br>MAT102/Lecture/A | 1/24/2011 -<br>5/20/2011 | - 2011 Spring<br>01 Session | 1.00                     |        | MonWedFri 8:00 AM - 8:50<br>AM; Location to be<br>announced   | Mr. Robert A.<br>Schwindt | 2 of 25            | Add        | Wednesday, 6:00 PM - 8:50<br>PM<br>Ms. Robin D Zaremski<br>SOC101/B 1 00 Cr |
| Related Links                              |            | Topics in<br>Mathematics<br>MAT102/Lecture/B | 1/24/2011 ·<br>5/20/2011 | 2011 Spring<br>01 Session   | 1.00                     |        | MonWedFri 10:00 AM -<br>10:50 AM; Location to be<br>announced | Mr. Robert A.<br>Schwindt | 0 of 25            |            | TuesThurs, 9:30 AM - 10:50<br>AM<br>Staff Member                            |
| Registration<br>Albright College Bookstore |            | Elem Statistics<br>MAT110/Lecture/A          | 1/24/2011 ·<br>5/20/2011 | 2011 Spring<br>01 Session   | 1.00                     |        | TuesThurs 11:00 AM -<br>12:20 PM; Location to be<br>announced | Dr. William<br>Seaman     | 19 of 25           | Add        |                                                                             |
|                                            | E          | Elem Statistics<br>MAT110/Lecture/E          | 1/24/2011 ·<br>5/20/2011 | - 2011 Spring<br>01 Session | 1.00                     |        | TuesThurs 7:00 PM - 8:20<br>PM; Location to be<br>announced   | Staff Member              | 9 of 25            | Add        |                                                                             |

#### **Register for Classes continued:**

- If you select the Add button a "Course Added" box will open and there will be two options available - View Cart and Proceed to Registration.

| Course Adde                 | d                                                       | ► Hide           |
|-----------------------------|---------------------------------------------------------|------------------|
| Course MAT1<br>period 2011/ | 02/Lecture/A was added to your st<br>SPRING/01 Session. | hopping cart for |
| View Cart                   | Proceed to Registration                                 | -                |

- Selecting View Cart will take you to your Cart view – shown below. You have different options to choose: Empty Cart, Add Section, View Schedule, and Register.

| 2011/Sprin                                | g                     |         |             | Empty Cart Add Section View Schedule                  |                               |              |  |  |  |  |
|-------------------------------------------|-----------------------|---------|-------------|-------------------------------------------------------|-------------------------------|--------------|--|--|--|--|
| Session - 01 Ses                          | sion                  |         |             |                                                       | ► De                          | lete Session |  |  |  |  |
| Course                                    | Date                  | Credits | Credit Type | Schedule                                              | Instructor                    |              |  |  |  |  |
| <b>Topics In Math</b><br>MAT102/Lecture/A | 1/24/2011 - 5/20/2011 | 1.00    | Credit      | MonWedFri 8:00 AM - 8:50 AM; Albright College, , Room | Mr. Robert A. Schwindt Remove |              |  |  |  |  |

- Selecting Proceed to Registration will take you to the Courses page – shown below.

| Cour     | rses to Add                                |                            |               |             |                    |                                  |                   |                            |                           |         |         |
|----------|--------------------------------------------|----------------------------|---------------|-------------|--------------------|----------------------------------|-------------------|----------------------------|---------------------------|---------|---------|
| ÷        | Course                                     | Date                       | Session       | Credits     | Credit<br>Type     | Schedule                         | Locati            | on                         | Instructor                | Status  |         |
| <b>V</b> | Topics In Math - MAT102 /<br>Lecture / A   | 1/24/2011 -<br>5/20/2011   | 01<br>Session | 1.00        | Credit             | MonWedFri, 8:00 AM -<br>8:50 AM; | Locatio<br>annour | n to be<br>nced            | Mr. Robert A.<br>Schwindt | In Cart | Remo    |
| Regi     | stered Courses                             |                            |               |             |                    |                                  |                   |                            |                           |         |         |
| Drop     | Course                                     | Date                       | Ses           | sion Cr     | Cred<br>edits Type | it<br>Schedule                   |                   | Location                   | Instructo                 | r       | Status  |
|          | Seminar - DIG420 / Lecture<br>A            | / 1/24/2011 -<br>5/20/2011 | 01<br>Sess    | 1.0<br>sion | 00 Cred            | it MonWed, 2:00 PM<br>PM;        | - 3:50            | Location to b<br>announced | e Mr. Matthe<br>Garrison  | w       | Registe |
|          | Hip-Hop - ENG235 / Lecture<br>D            | / 1/24/2011 -<br>5/20/2011 | 01<br>Sess    | 1.<br>sion  | 00 Cred            | t TuesThurs, 1:00 F<br>2:20 PM;  | PM -              | Location to b<br>announced | e Dr. Teresa<br>Gilliams  | 3       | Registe |
|          | Music Business II - MUS216<br>Lecture / A  | / 1/24/2011 -<br>5/20/2011 | 01<br>Sess    | 1.0<br>sion | 00 Cred            | t Wednesday, 6:00<br>8:50 PM;    | PM -              | Location to b<br>announced | e Ms. Robin<br>Zaremski   | D       | Registe |
|          | Intro to Sociology - SOC101<br>Lecture / B | / 1/24/2011 -<br>5/20/2011 | 01<br>Sess    | 1.0<br>sion | 00 Cred            | t TuesThurs, 9:30 A<br>10:50 AM; | AM -              | Location to b<br>announced | e Staff Mem               | ber     | Registe |

Courses - 2011/Spring

#### **Register for Classes continued:**

- You can Remove the Course(s) in your cart or process to Register by choosing the Next button.

**NOTE:** Here is where you will see any registration messages as shown below. If you are over your credit limit or have a time conflict.

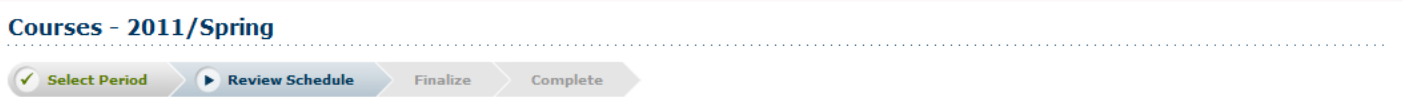

You cannot register for session 01, because it would cause you to exceed your maximum number of allowable credits (4) for the academic period.

- Continue selecting Next until you get a message that your registration is complete.

- A useful link on the Courses page is the Albright College Bookstore. The link will take you to the book selection page to order books for the courses selected.

#### Finances:

-Select the "Finances" tab. You will see "Statement" and "Balance".

| Welcome                                                                       |                  |        |        |            | Ca             | nt   H | elp Log Out | Catalog | • | Search |
|-------------------------------------------------------------------------------|------------------|--------|--------|------------|----------------|--------|-------------|---------|---|--------|
| Albright                                                                      | SELF-SERVICE     |        |        |            |                | -      |             |         |   |        |
| Home Register                                                                 | Classes Finances | Grades | Search | My Profile | Administration |        |             |         |   |        |
| Statement Balance                                                             |                  |        |        |            |                |        |             |         |   |        |
| Finances<br>You can view your billing statement or account balance.           |                  |        |        |            |                |        |             |         |   |        |
| PowerCAMPUS® Self-Service 7.3.2 · © 2005 - 2010 SunGard. All rights reserved. |                  |        |        |            |                |        |             |         |   |        |

-Selecting the Statement link will allow you to view any statements that have been published for viewing.

-Selecting the Balance link will allow users to view their balance by Year/Term.

**NOTE:** Help is always available on each page by selecting the Help link at the top of each page. You can also contact the Albright College Help Desk for assistance.

Albright College Help Desk at: <u>helpdesk@alb.edu</u> or 610-921-7676